## Add/Modify Groups

## Method 1:

Click  $\widehat{\mathbb{C}}$  or  $\widehat{\mathbb{C}}$  -> Device Management  $\rightarrow$  CAM List to enter the list of added cameras.

Use the up, down and top button of the joystick to move the cursor and select the camera to be added to the group, and use the left, right and top button of the joystick to select the Add Group operation below.

| CAM List  |                     |                    |            |  |  |  |
|-----------|---------------------|--------------------|------------|--|--|--|
| CAM1(1,2) | Camera-G50.V        | 192.168.1.208      | Sony VISCA |  |  |  |
| ✓CAM2(2)  | Camera-             | 192.168.1.88       | Sony VISCA |  |  |  |
| CAM3(1)   | Camera-In           | 192.168.1.208      | ONVIF      |  |  |  |
| ✓CAM4(1)  | Camera              | 1-9600             | PELCO D    |  |  |  |
| ✓САМ5     | Camera-KEYBOARD ··· | 192.168.1.125:5961 | NDI®       |  |  |  |
| ✓САМ6     | Camera-KEYBOARD ··· | 192.168.1.103:5961 | NDI®       |  |  |  |
| Add Group | Edit                | Add                | Delete     |  |  |  |

After adding, the camera name will be followed by the group number.

| CAM List  |                     |                    |            |   |  |  |
|-----------|---------------------|--------------------|------------|---|--|--|
| CAM1(1,2) | Camera-G50.V        | 192.168.1.208      | Sony VISCA |   |  |  |
| CAM2(2,3) | Camera-             | 192.168.1.88       | Sony VISCA | J |  |  |
| CAM3(1)   | Camera-In           | 192.168.1.208      | ONVIF      | l |  |  |
| CAM4(1,3) | Camera              | 1-9600             | PELCO D    | l |  |  |
| CAM5(3)   | Camera-KEYBOARD ··· | 192.168.1.125:5961 | NDI®       |   |  |  |
| CAM6(3)   | Camera-KEYBOARD ··· | 192.168.1.103:5961 | NDI®       | J |  |  |
| Add Group | Edit                | Add                | Delete     | Î |  |  |

## Method 2:

Click (stup)->Device Management->Group List->Add and select Add a New Group, or long

press to Add a new group.

| Group List |                            |        |         |  |
|------------|----------------------------|--------|---------|--|
| Group1     | Group name                 | CAM #1 | .,3,4   |  |
| Group2     | Group2 Group name CAM #1,2 |        | .,2     |  |
| Group3     | Group name                 | CAM #2 | 2,4,5,6 |  |
|            |                            |        |         |  |
|            |                            |        |         |  |
|            |                            |        | 2       |  |
| E          | dit                        | Add    | Delete  |  |

Entering a name for the group, click the "+" below to add a camera.

| Group      | Auto 🗸         |
|------------|----------------|
| Group name | Group name >   |
| +          | -              |
| +          | <del>,</del> • |
| +          |                |
| +          | -              |
| Ad         | d              |
|            |                |

## Tips:

Adding a group, please confirm the resolution of the cameras in the group. The four-grid preview can be performed only when the preview resolutions of the cameras are consistent. Otherwise, the cameras with mismatched resolutions cannot be previewed.